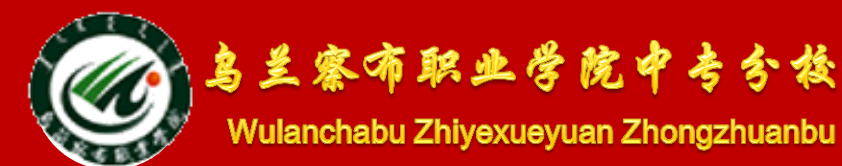

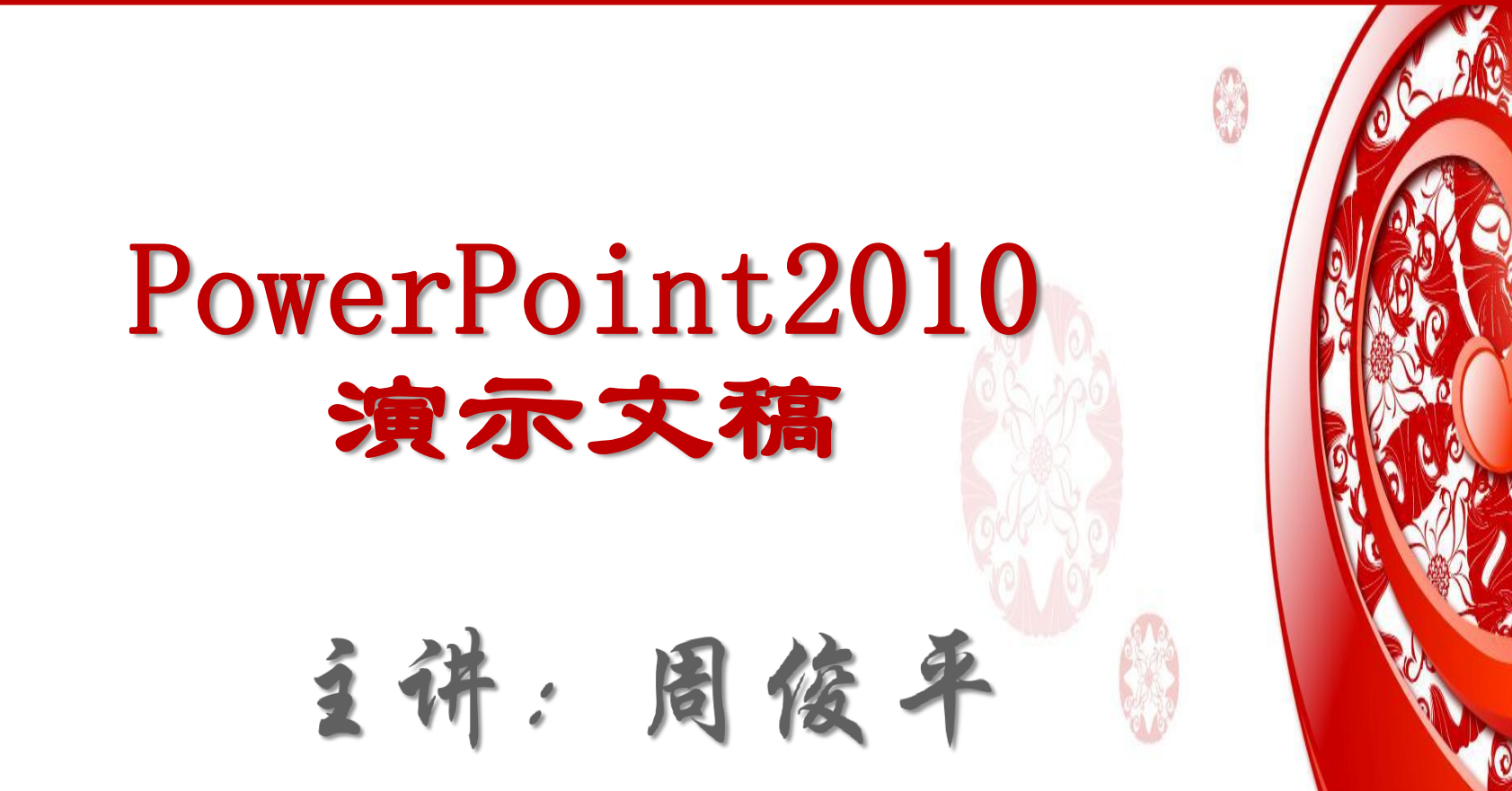

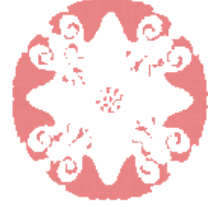

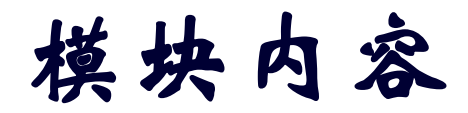

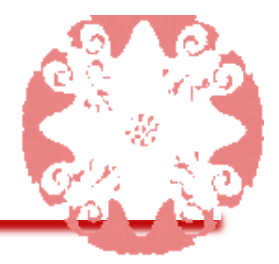

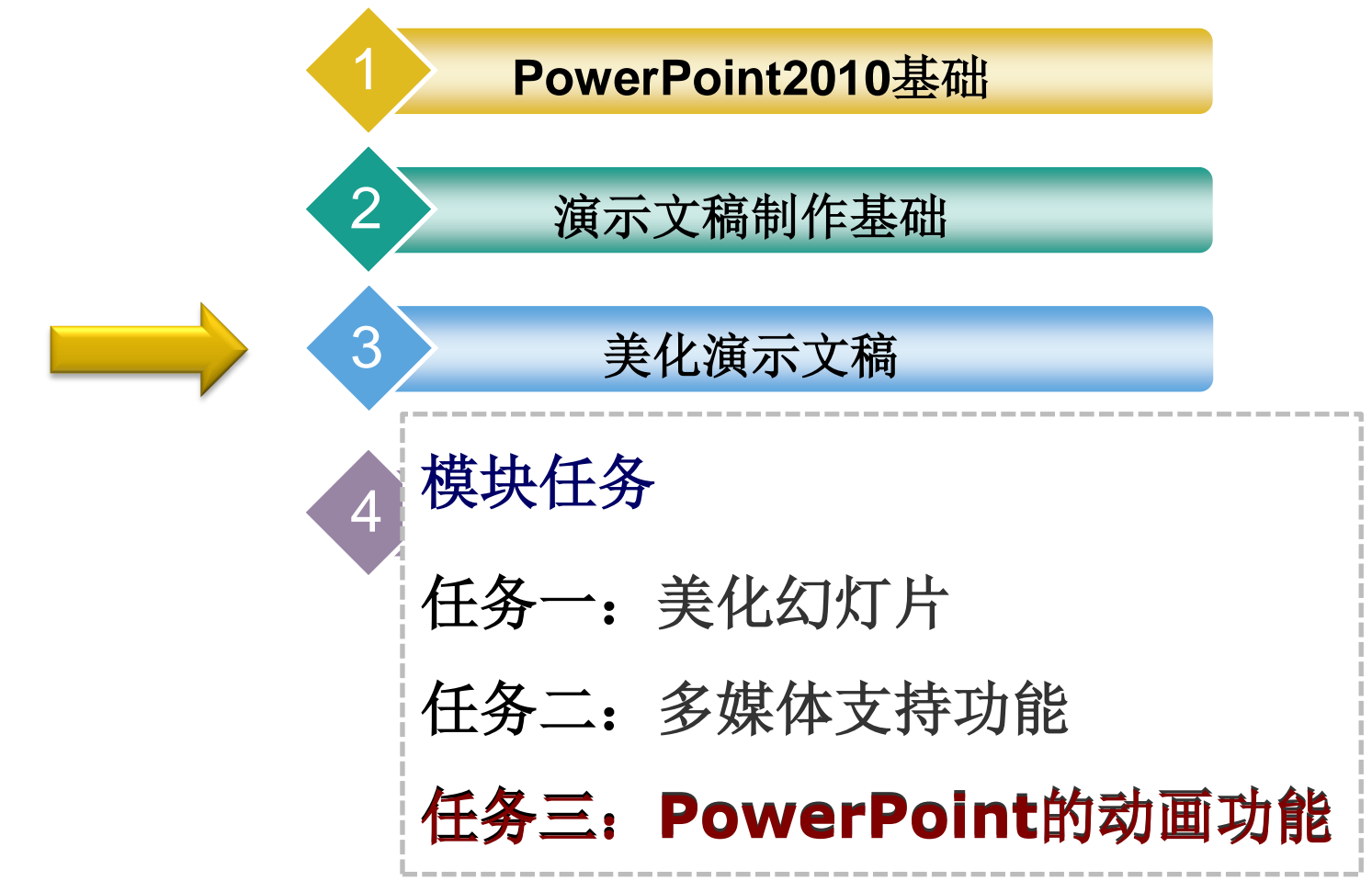

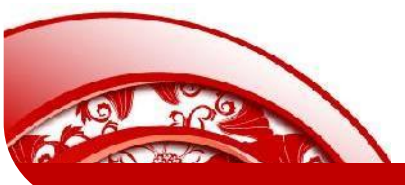

## 任务三: PowerPoint的动画功能

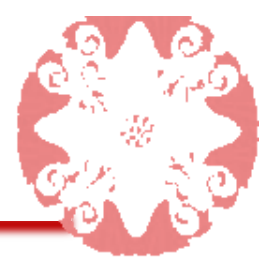

为了突出幻灯片的主题,使幻灯片更加具有观赏性和感染力,可 以在幻灯片中插入影片和声音等媒体对象,使演示文稿从画面到 声音,多方位地向观众传递信息。本任务将介绍在幻灯片中插入 声音和影片的方法,以及对插入的这些多媒体对象进行设置和控 制的方法。

> 本任务的具体目标要求如下: 1. 掌握在幻灯片中插入声音的方法 2. 掌握在幻灯片中设置声音属性的方法 3. 掌握在幻灯片中插入影片的方法 4. 掌握在幻灯片中设置影片属性的方法 5. 掌握在幻灯片中插入Flash动画的方法

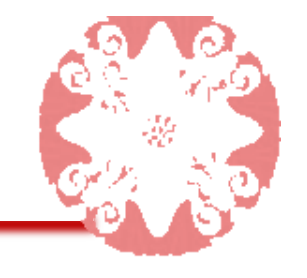

# 一、在演示文稿中插入声音

1、插入文件中的声音

| 文件 | 开始 插入 设计 切     | 突动画 幻灯片放映      | 审阅 视图  | 开发工具                  |       |       |       |
|----|----------------|----------------|--------|-----------------------|-------|-------|-------|
|    |                | 🕩 看 🏥          |        |                       | #     | πΩ    | S 🍕   |
| 表格 | 图片 剪贴画 屏幕截图 相册 | 形状 SmartArt 图表 | 超链接 动作 | 文本框 页眉和页脚 艺术字 日期和时间 幺 | 」灯 对象 | 公式 符号 | 视频 音频 |
| *  | т т            | *              |        | · · 片红                | 编号    | *     | • •   |
| 表格 | 图像             | 插图             | 链接     | 文本                    |       | 符号    | 媒体    |

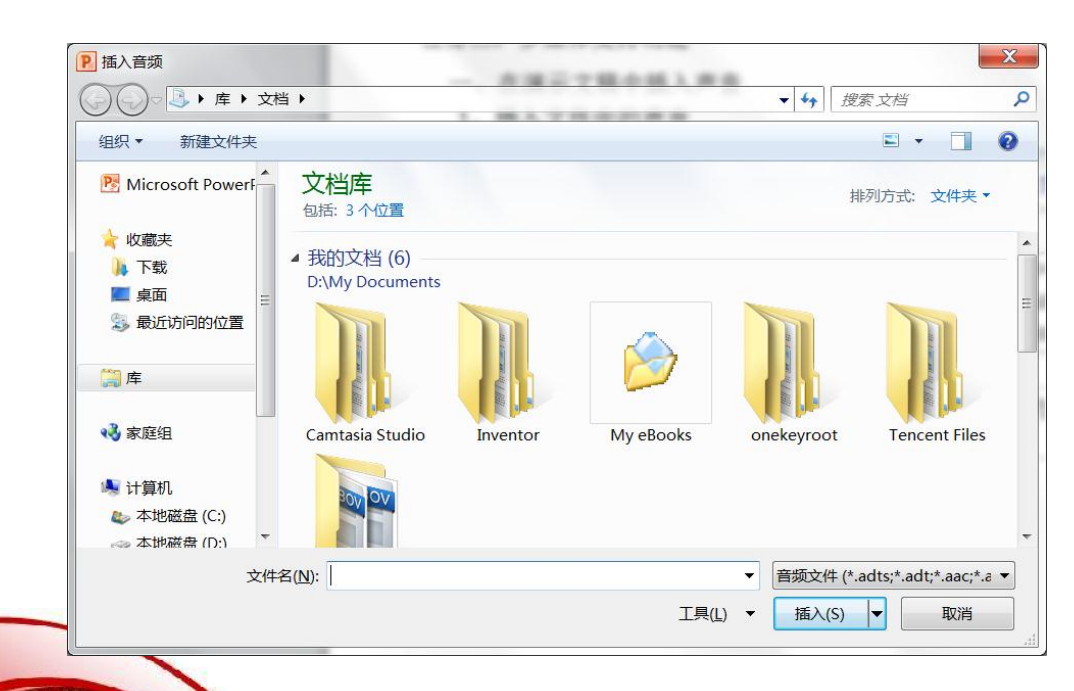

| 文件中的音频(F)         |
|-------------------|
| 剪贴画音频( <u>C</u> ) |
| 录制音频( <u>R</u> )  |
|                   |

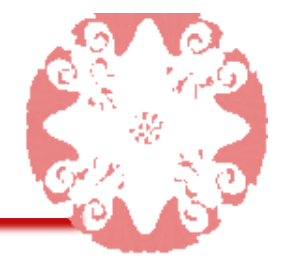

## 一、在演示文稿中插入声音

### 2、插入剪辑管理器的声音

| 文件 开始 插入 设计 切换                                          | 段 动画 幻灯片放映 审阅 视图                     | 开发工具                                                                                             |            |                                                   |
|---------------------------------------------------------|--------------------------------------|--------------------------------------------------------------------------------------------------|------------|---------------------------------------------------|
|                                                         | 🕩 🔁 💼 🔍 🐺                            |                                                                                                  | F 🙀        | πΩ 🛞 🐗                                            |
| 表格 图片 剪贴画 屏幕截图 相册     マ マ マ マ マ マ マ マ マ マ マ マ マ マ マ マ マ | 形状 SmartArt 图表 超链接动作                 | <ul> <li>文本框 页眉和页脚 艺术字 日期和时间 幻</li> <li>、</li> <li>、</li> <li>、</li> <li>、</li> <li>片</li> </ul> | 灯 对象<br>嗣子 | 公式     符号     视频     音频       ·     ·     ·     · |
| 表格图像                                                    | 插图链接                                 | 文本                                                                                               |            | 符号  媒体                                            |
|                                                         | <b>剪贴画</b><br>搜索文字:                  |                                                                                                  | 4          | 文件中的音频( <u>F</u> )                                |
|                                                         | □□□□□□□□□□□□□□□□□□□□□□□□□□□□□□□□□□□□ |                                                                                                  |            | 剪贴画音频( <u>C</u> )                                 |
|                                                         | 选中的媒体文件                              | 类型▼                                                                                              |            | 录制音频( <u>R</u> )                                  |
|                                                         | Claps Cheer                          | Telephone, 电话                                                                                    |            |                                                   |
|                                                         |                                      |                                                                                                  |            |                                                   |

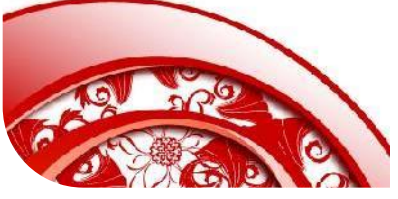

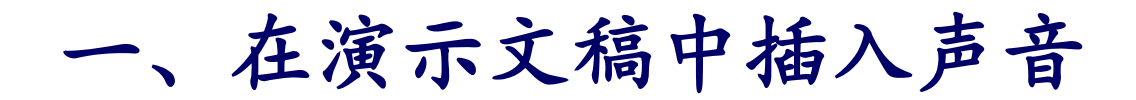

3、插入录制声音

| 文件 | 开始 插入 设计 切     | 换 动画 幻灯片放映     | 审阅 视图  | 开发工具                       |      |           |
|----|----------------|----------------|--------|----------------------------|------|-----------|
|    |                | Ӣ 🔁 💼          |        |                            | πΩ   | <b>\$</b> |
| 表格 | 图片 剪贴画 屏幕截图 相册 | 形状 SmartArt 图表 | 超链接 动作 | 文本框 页眉和页脚艺术字 日期和时间 幻灯 对象 2 | 公式符号 | 视频 音频     |
| *  | · ·            | Ŧ              |        | ▼ 片编号                      | *    | * *       |
| 表格 | 图像             | 插图             | 链接     | 文本                         | 符号   | 媒体        |

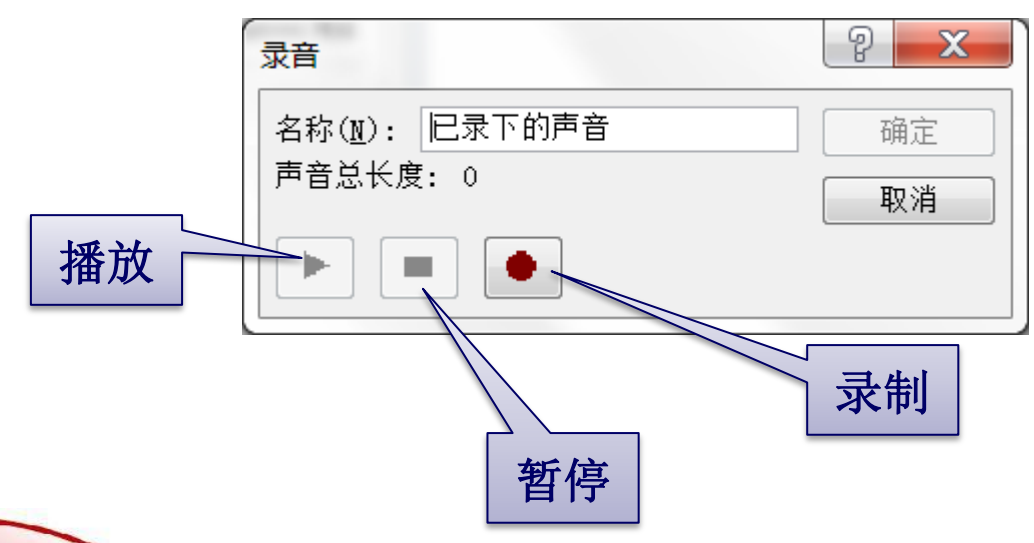

✓ 文件中的音频(<u>F</u>)...
 剪贴画音频(<u>C</u>)...
 录制音频(<u>R</u>)...

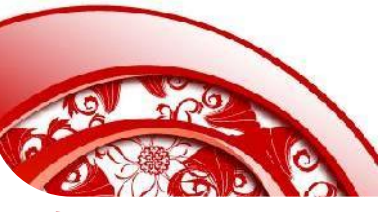

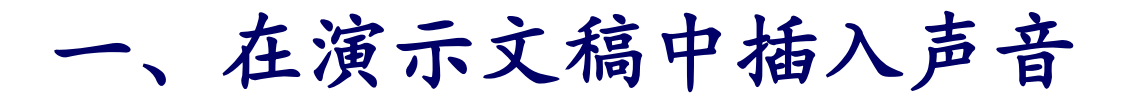

#### 4、设置声音属性

插入一个声音后,系统会自动 创建一个声音图标,用以显示 当前幻灯片中插入的声音。

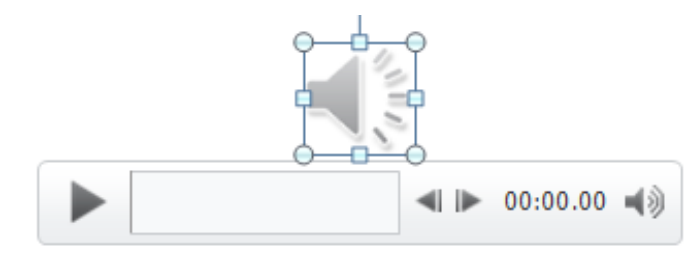

100

在幻灯片中选中声音图标,功能区会出现"音频工具"选项卡,用以对声 音进行设置。

| P   | 3          | - 0               | 🗋 💆 🗧                              |               | 3美化演示       | 文稿.p | optx - N | Aicrosoft I                             | owerP                              | oint                       | 音              | 颊工具  |              |              | 2 |
|-----|------------|-------------------|------------------------------------|---------------|-------------|------|----------|-----------------------------------------|------------------------------------|----------------------------|----------------|------|--------------|--------------|---|
| 文   | 件          | 开始                | 插入                                 | 设计切           | 换 动画        | ī ź  | J灯片放     | 映 审阅                                    | 视图                                 | 图 开发工具                     | 見 格式           | 七 播放 | τ            | ۵            | ( |
| 删除  | 背景         | ♀ 更<br>物 颜<br>事 艺 | 正 · · · )<br>色 · · · 凡<br>术效果 · 12 |               |             |      |          | - <mark>▲</mark> 图片<br>• ④ 图片<br>• 髦 图片 | <b>边框 →</b><br><b>效果 →</b><br>版式 → | ➡ 上移一层<br>➡ 下移一层<br>№ 选择窗格 | · ⊫ ·<br>· ⊡ · | 載剪   | 1.35<br>1.35 | 厘米 🛟<br>厘米 🛟 | ] |
|     |            | 调整                | 5                                  |               |             | 图片构  | 走羊       |                                         | 5                                  | 排列                         |                |      | 大小           | 5            | ł |
| P   |            | <b>n -</b> U      | 1 🚄                                | -             | 3美化         | 演示」  | 文稿.pp    | tx - Micr                               | osoft P                            | PowerPoint                 |                | 音    | 颊工具          |              | L |
| 文   | (件         | 开始                | 台 插入                               | 设计            | 切换          | 动画   | 幻》       | 订片放映                                    | 审阅                                 | 视图                         | 开发工學           | 具格:  | 式才           | 番放           |   |
|     | •          |                   | 10000                              | 淡化持续<br>🏦 淡入: | 时间<br>00.00 | ÷    | ÷.       | 📴 开始:                                   | 单击时                                | ±(C)                       | -              | 循环推  | <b>番放,</b> 直 | 到停止          |   |
| 1曲) | <u>7</u> X | *                 | 男祓白姒                               | 🔐 淡出:         | 00.00       | \$   | 日王       | 🔲 放映日                                   | 寸隐藏                                |                            |                | 播完议  | 这回开乡         | F            |   |
| ~ 预 | 览          |                   |                                    | 编辑            |             |      |          |                                         |                                    | 音频选                        | 项              |      |              |              |   |

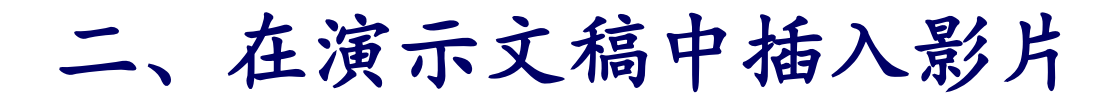

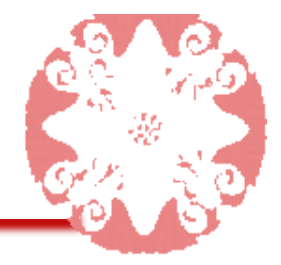

#### 1、插入文件中的影片

| 文件 | 开始 插入 设计 切     | 换 动画 幻灯片放映     | 审阅 视图  | 开发工具                           |       |
|----|----------------|----------------|--------|--------------------------------|-------|
|    |                | 🗇 看 📫          |        | Δ Δ Δ Δ Δ                      | Ø3 📢  |
| 表格 | 图片 剪贴画 屏幕截图 相册 | 形状 SmartArt 图表 | 超链接 动作 | 文本框 页眉和页脚艺术字 日期和时间 幻灯 对象 公式 符号 | 视频 音频 |
| *  | * *            | •              |        | ▼ 予 片编号 ▼                      | · ·   |
| 表格 | 图像             | 插图             | 链接     | 文本符号                           | 媒体    |

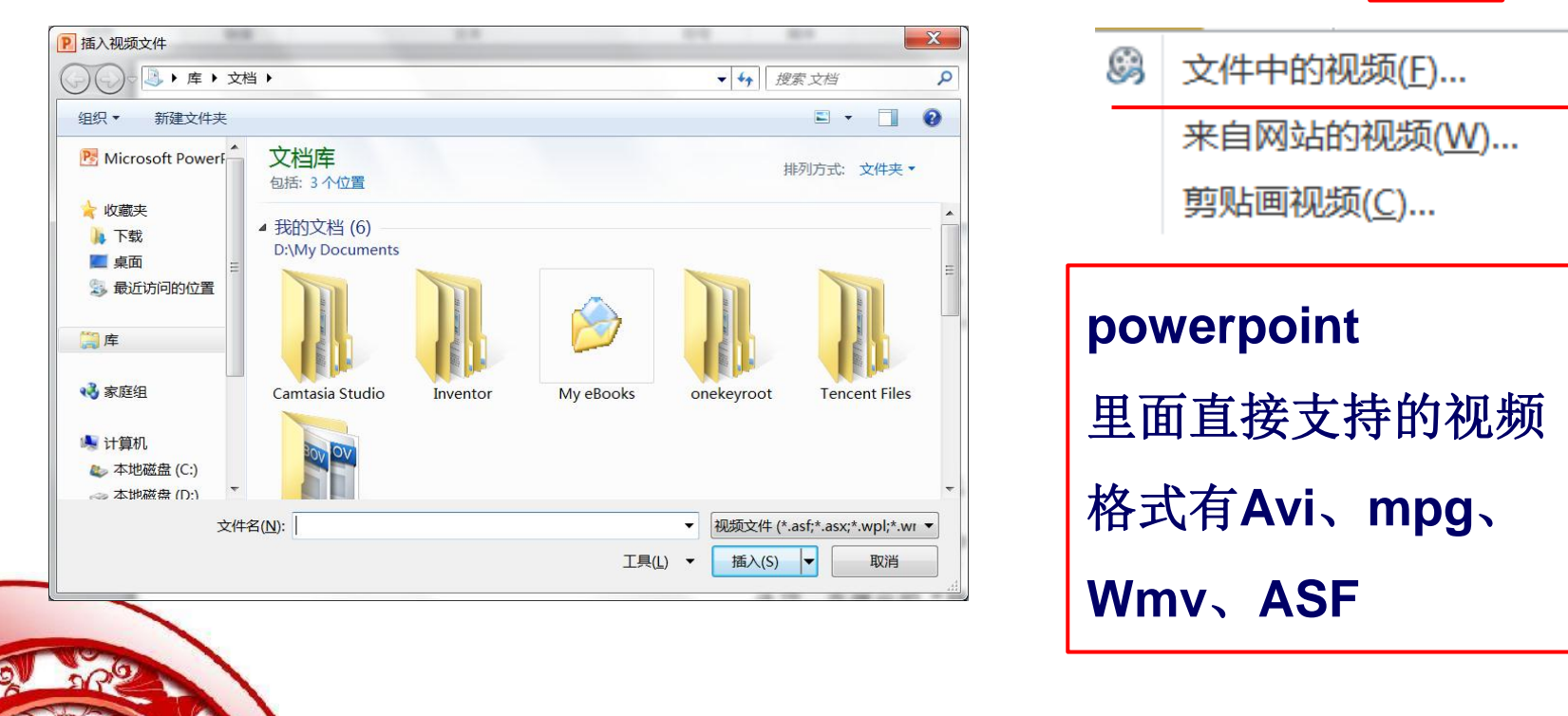

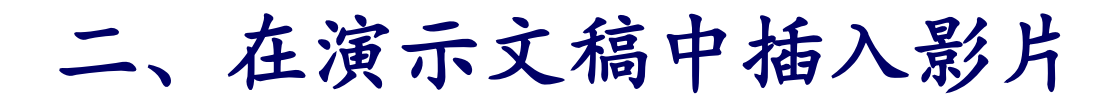

#### 2、插入网站中的视频

| 文件 | 开始 插入 设计 切  | 换 动画 幻灯片放映     | 审阅 视图  | 开发工具          |                      |                   |              |
|----|-------------|----------------|--------|---------------|----------------------|-------------------|--------------|
|    |             | 🗗 🚡 🏥          |        |               | 5                    | πΩ                | S 📢          |
| 表格 | 图片剪贴画屏幕截图相册 | 形状 SmartArt 图表 | 超链接 动作 | 文本框 页眉和页脚 艺术字 | □ 日期和时间 幻灯 对象<br>片编号 | <b>公式</b> 符号<br>▼ | 视频 音频<br>▼ ▼ |
| 表格 | 图像          | 插图             | 链接     | ź             | 之本                   | 符号                | 媒体           |

| 从网站插入视频                          | (B) | 文件中的视频(E)         |
|----------------------------------|-----|-------------------|
| 若要插入已上载到网站的视频的链接,请从该网站复制嵌入代码,并将其 |     | 来自网站的视频(W         |
| 粘贴到以下文本框:                        |     | 剪贴画视频( <u>C</u> ) |
| 插入( <u>S</u> ) 取消                |     |                   |

确保计算机上安装了 Flash Player。然后,按照下列步骤操作: 在浏览器中,打开包含要链接的视频的网站,例如 YouTube 或 hulu。 在网站上,找到要链接到的视频,然后复制嵌入代码。例如,在 YouTube 中单击"共享",单击"嵌入",选中"使用旧的嵌入代码"复选框, 然后复制嵌入代码。

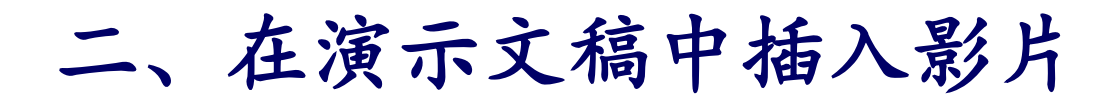

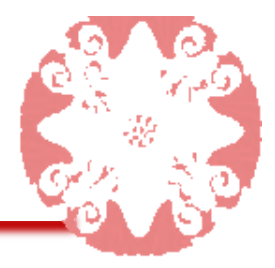

#### 3、插入剪辑管理器中的影片的

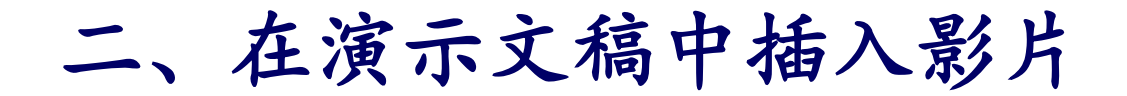

#### 4、设置影片属性

当通过文件的方式插入影片时,可以在"视频 工具"选项卡中设置影片属性

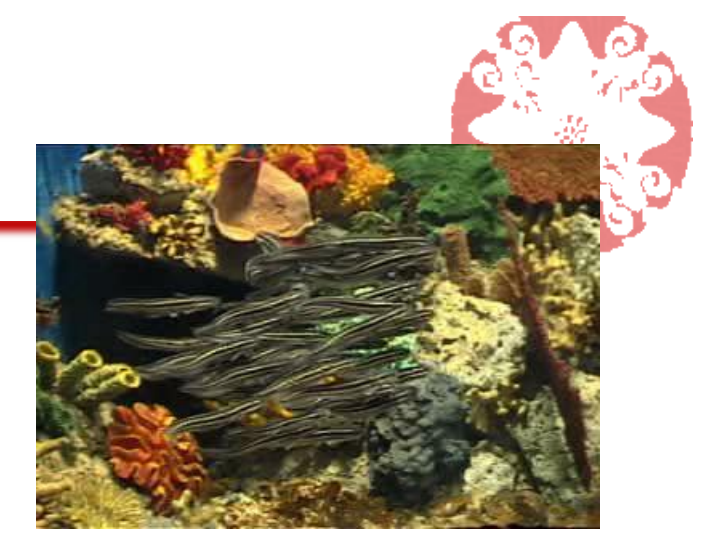

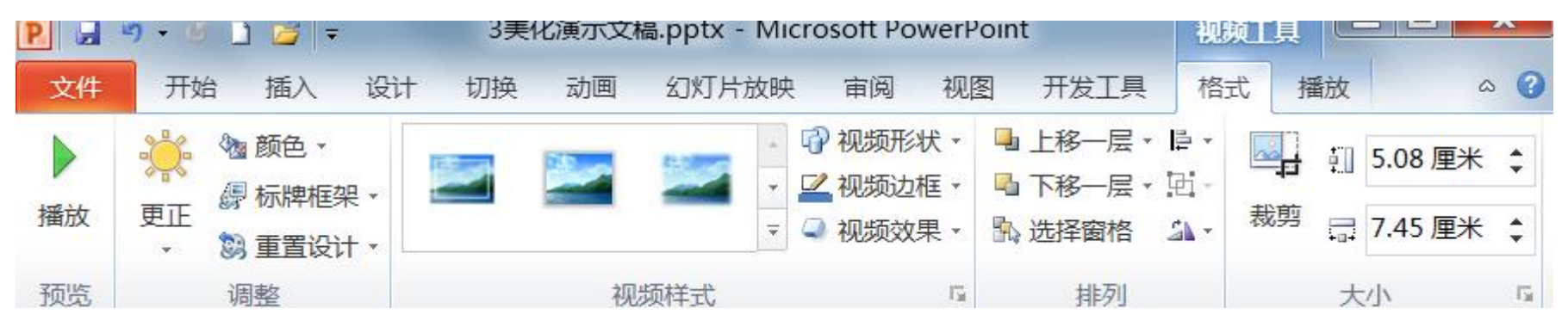

|   | P 🚽   | <b>") -</b> C | - 2 💆   7 | -     | 3美化   | (演示び | 之樯.pp | tx - Micro | osoft Pov | verPoin | t        | 视频工   |                                                   |   |
|---|-------|---------------|-----------|-------|-------|------|-------|------------|-----------|---------|----------|-------|---------------------------------------------------|---|
|   | 文件    | 开如            | 台 插入      | 设计    | 切换    | 动画   | 幻》    | 丁片放映       | 审阅        | 视图      | 开发工具     | 格式    | 播放                                                |   |
|   |       |               |           | 淡化持续  | 时间    |      |       | 🛂 开始:      | 单击时(0     | C)      | •        | 盾环播放  | 直到停止                                              | - |
| _ | 播放    | 书签            | の影ねが      | 🖲 淡入: | 00.00 | ÷    | 音量    | 🗌 全屏機      | <b>番放</b> |         |          |       | , <u>m</u> ., , , , , , , , , , , , , , , , , , , | - |
|   | 70/HL | *             | 231WI/02X | 🐌 淡出: | 00.00 | \$   | *     | 🗌 未播放      | 女时隐藏      |         | <u> </u> | 番完返回力 | +头                                                |   |
|   | 预览    |               |           | 编辑    |       |      |       |            |           | 视频      | 先项       |       |                                                   |   |
| 2 | 5 A   |               |           |       |       |      |       |            |           |         |          |       |                                                   |   |

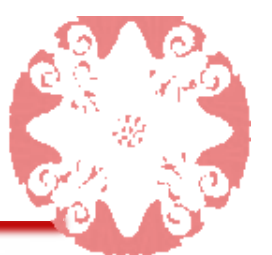

# 拓展知识:在演示文稿中插入Flash动画

在幻灯片中可以插入SWF格式的Flash动画(GIF格式的动画可直接用插入图片的方式插入)

1、在计算机上安装 Flash Player播放器。

| $\sim$              |                               |
|---------------------|-------------------------------|
| ● ● ● ● 控制面板 ● 積    | 診 ▶ 程序和功能                     |
| 牛(F) 编辑(E) 查看(V) 工具 | .(T) 帮助(H)                    |
| 控制面板主页              | 卸载或更改程序                       |
| 查看已安装的更新            | 若要卸载程序,请从列表中将其选               |
| 打开或关闭 Windows 功能    |                               |
|                     | 组织 ▼ 卸载                       |
|                     | 名称                            |
|                     | Adobe AIR                     |
|                     | 🚺 Adobe Community Help        |
|                     | Adobe Dreamweaver CS5         |
|                     | Adobe Flash Player 19 ActiveX |

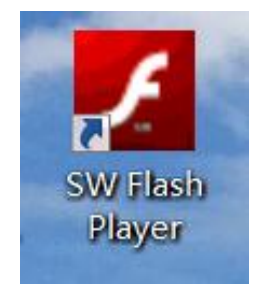

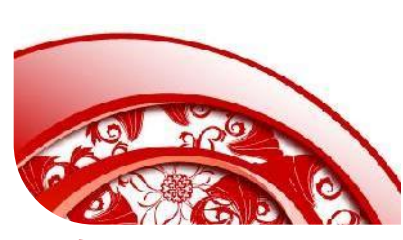

若下载安装先测试是否可以播放SWF文件。 若仍然无法播放SWF文件,说明你安装的是Flash Player浏览器插件只可以播放网页上的SWF或FLV视频, 该插件是指定安装路径的在 C:\Windows\System32\Macromed\Flash文件夹内。安 装了Flash浏览器插件也可以右键单击本地的SWF文件 选择用IE浏览器来播放. 要播放本地的SWF格式文件(硬盘内)是需要安装Flash播 放器。

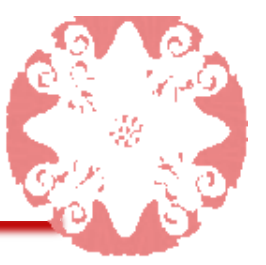

## 拓展知识:在演示文稿中插入Flash动画

2、在功能区中显示 "开发工具" 单击"文件"选项卡 下的"选项"按钮, 弹出"PowerPoint 选项"对话框,选择 左侧的"自定义功能 区",在右侧的选中 "开发工具",单击 "确定"

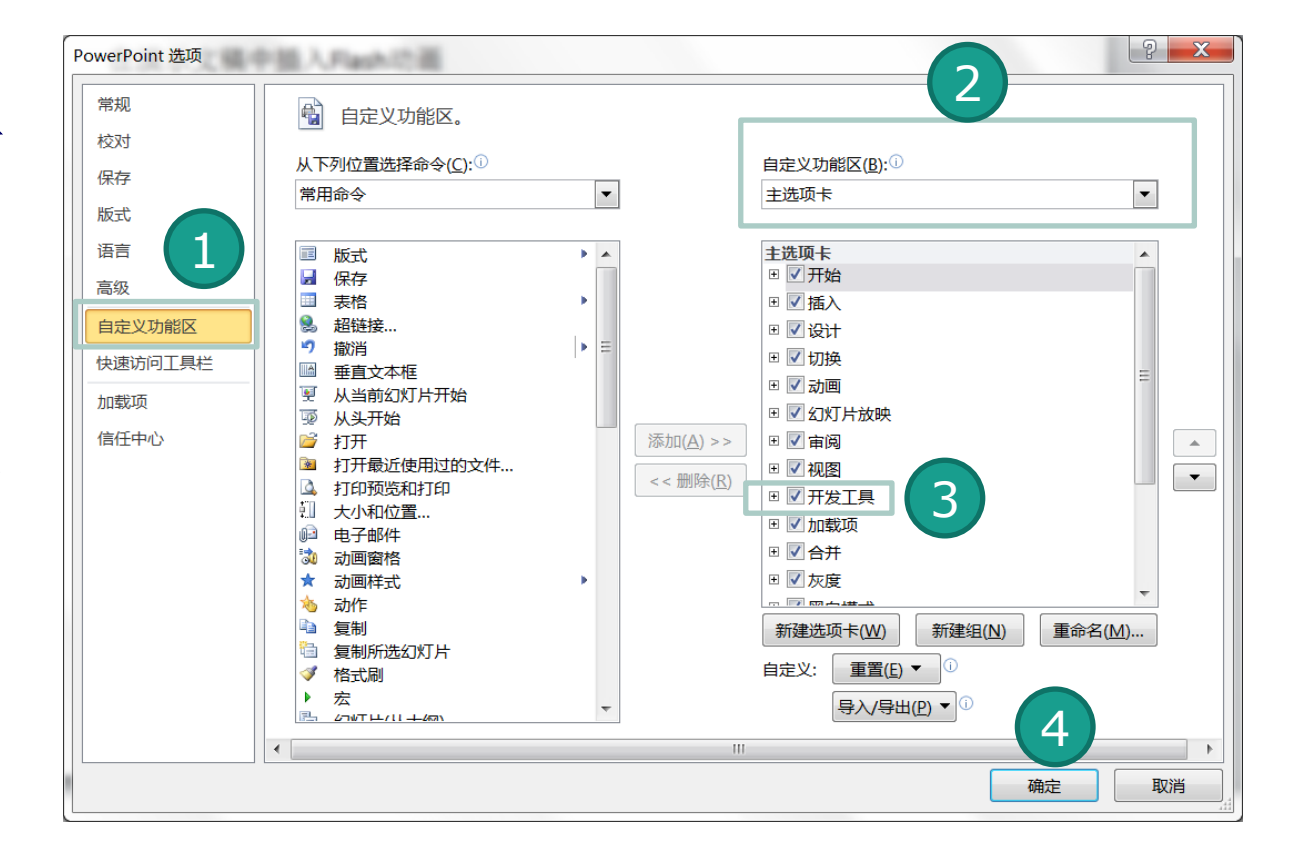

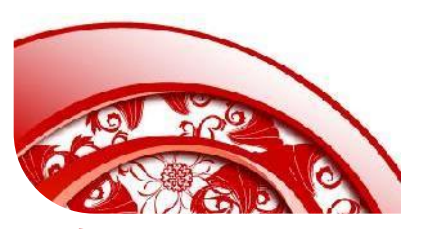

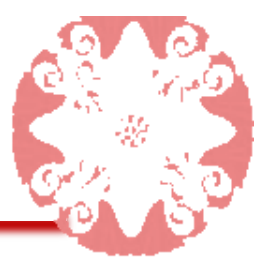

拓展知识:在演示文稿中插入Flash动画

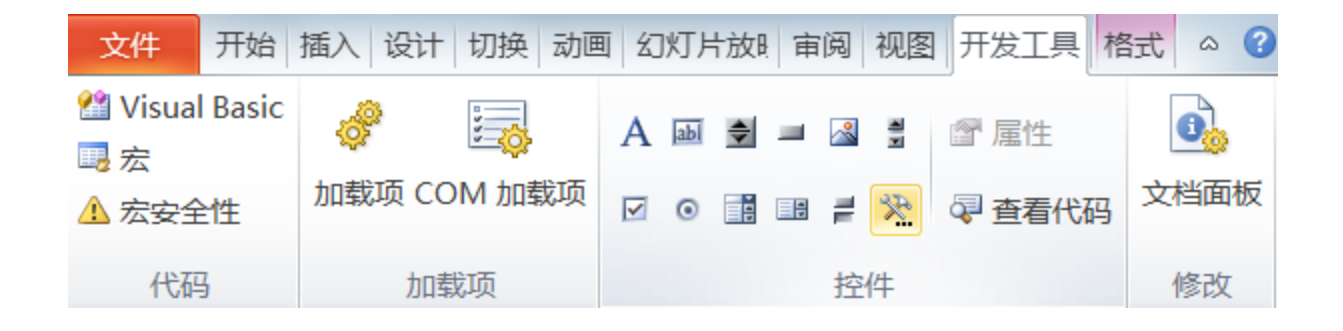

3、在"开发工具"选项卡上的"控件"组中,单击"其他控件"。在控件列表中,单击"Shockwave
Flash object",并单击"确定"。

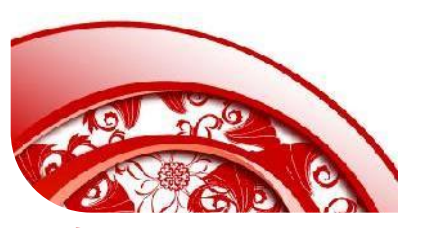

| 其他控件                    | ? ×  |
|-------------------------|------|
| NDI VICWCI CI435        |      |
| RefEdit.Ctrl            |      |
| ReliPlayer.CCTV Class   |      |
| RoomsCTP Control Class  |      |
| ScriptControl Object    |      |
| Sectr1 Class            |      |
| Shockwave Flash Object  |      |
| SSOForPTLogin2 Class    |      |
| SSOLUICtrl Class        |      |
| Storm AxPlayer Class    |      |
| STSUNId ConvC+1 Class   | ▼    |
| [注册自定义控件( <u>R</u> ) 确定 | E 取消 |

#### 拓展知识:在演示文稿中插入Flash动画 ShockwaveF] ShockwaveF1 🔻 按字母序 按分类序 (名称) ShockwaveFla 4、在幻灯片中拖动鼠标 AlignMode ۱Ô. AllowFullScrefalse AllowFullScrefalse AllowNetworki all 以绘制控件,拖动控制 AllowScriptAc BackgroundCol-1 Base 点调整控件的大小。 BGColor BrowserZoom scale DeviceFont False EmbedMovie False FlashVars 5、右键单击 Shockwave Flash Object控件,在 FrameNum -1 Height 130.375 IsDependent False 弹出的菜单中选择"属性"选项,弹出"属性"对话框。 left 462 Loop True Menu True 在 Movie 属性右侧的文本框中输入计算机中Flash Movie MovieData Playing True Profile False 动画的存储路径(完整驱动器路径,包括文件名 ProfileAddres ProfilePort 0 Quality 1 (例如 C:\MyFile.swf),当播放演示文稿时,将 Quality2 High SAlign Scale ShowA11

ScaleMode

SWRemote

top Visible

₩idth ₩Mode

SeamlessTabbi True

315.375

153, 125

Window

True

自动播放Flash动画。

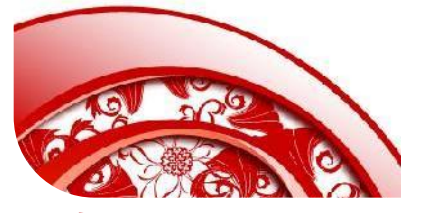

建议将SWF文件放在与PPT同目录下, 以Movie后只需要输入文件名即可。

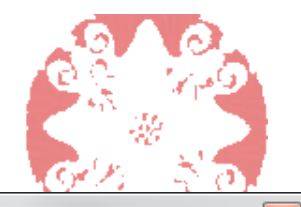

## 三、设置幻灯片母版

说明: 有关如何播放动画的特定设置 在"属性"对话框对话框中进行设置,设置后关闭"属性" 对话框

(1)若要在显示幻灯片时自动播放文件,则请将 Playing 属性设置为 True;如果 Flash 文件内置有"开 始/倒带"控件,则可将 Playing 属性设置为 False。

(2)如果不希望重复播放动画,则请将 Loop 属性设置为 False。

(3) 若要嵌入 Flash 文件以便与其他人共享演示文稿, 请将 EmbedMovie 属性设置为 True。(但是,要运 行 Flash 文件,必须在任何运行该演示文稿的计算机
土注册 Shockwave Flash Object 控件。)

| ShockwaveF1 ShockwaveF1 • |               |              |  |
|---------------------------|---------------|--------------|--|
| Ĩ                         | ,             |              |  |
|                           | (名称)          | ShockwaveFla |  |
|                           | AlignMode     | 0            |  |
|                           | AllowFullScre | false        |  |
|                           | AllowFullScre | false        |  |
|                           | AllowNetworki | all          |  |
|                           | AllowScriptAc |              |  |
|                           | BackgroundCol | -1           |  |
|                           | Base          |              |  |
|                           | BGColor       |              |  |
|                           | BrowserZoom   | scale        |  |
|                           | DeviceFont    | False        |  |
|                           | EmbedMovie    | False        |  |
|                           | FlashVars     |              |  |
|                           | FrameNum      | -1           |  |
|                           | Height        | 130.375      |  |
|                           | IsDependent   | False        |  |
|                           | left          | 462          |  |
|                           | Loop          | True         |  |
|                           | Menu          | True         |  |
|                           | Movie         |              |  |
|                           | MovieData     |              |  |
|                           | Playing       | True         |  |
|                           | Profile       | False        |  |
|                           | ProfileAddres |              |  |
|                           | ProfilePort   | 0            |  |
|                           | Quality       | 1            |  |
|                           | Quality2      | High         |  |
|                           | SAlign        |              |  |
|                           | Scale         | ShowAll      |  |
|                           | ScaleMode     | 0            |  |
|                           | SeamlessTabbi | True         |  |
|                           | SWRemote      |              |  |
|                           | top           | 315.375      |  |
|                           | Visible       | True         |  |
|                           | Width         | 153.125      |  |
|                           | WMode         | Window       |  |

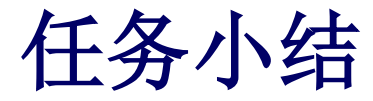

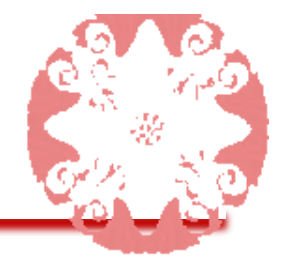

本任务主要介绍了在幻灯片中添加声音和影片的方法。 通过对本任务的学习,用户可以根据需要将幻灯片制 作得有声有色、主题鲜明,通过声音和视频的添加, 可以使幻灯片更加具有吸引力与冲击力。

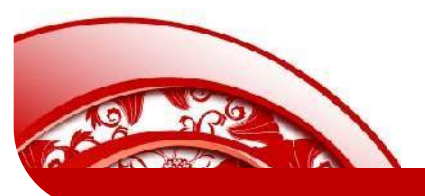

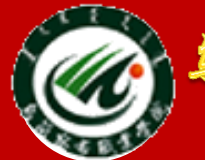

鸟兰察布职业学院中专分校

Wulanchabu Zhiyexueyuan Zhongzhuanbu

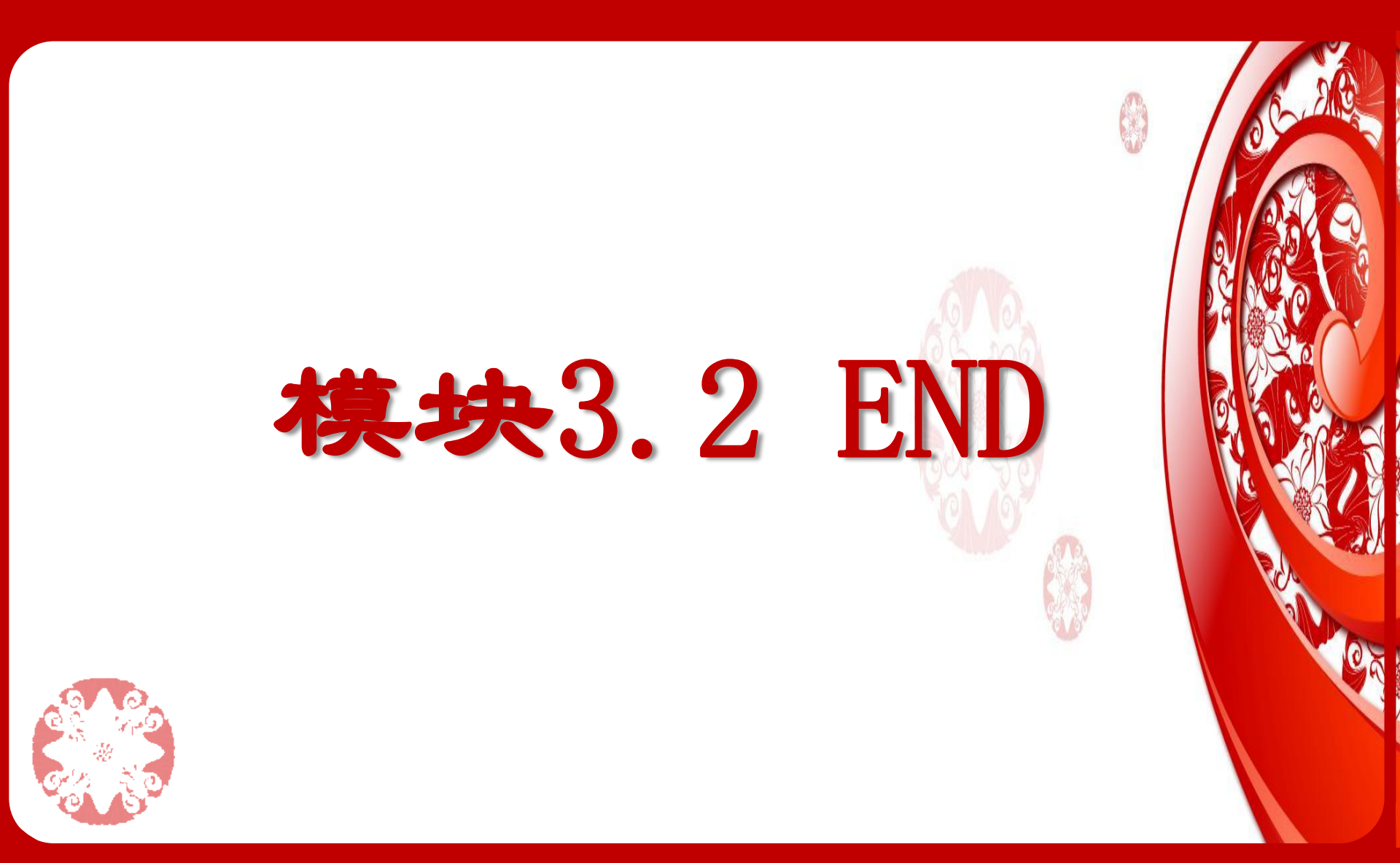